# LU06f - Dateien verschlüsseln

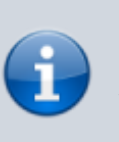

Mit einem Verschlüsselungsprogramm wie Kleopatra können wir Dateien verschlüsseln und signieren.

# **Einleitung**

GPG steht für "GNU Privacy Guard" und ist eine Open-Source-Implementierung des OpenPGP-Standards zum Verschlüsseln und Signieren von Daten und Kommunikation. Es wurde entwickelt, um die Privatsphäre und Sicherheit von E-Mails und anderen digitalen Nachrichten zu gewährleisten. Eine Reihe von Verschlüsselungsprogrammen implementieren GPG und bieten eine einfache Benutzeroberfläche an. Dabei sollte das Programm folgende Funktionen bieten:

- Dateien verschlüsseln und entschlüsseln,
- Dateien signieren und Signaturen prüfen,
- Verwaltung der Public- und Private-Keys.

# Kleopatra (GPG4Win)

Für Windows bietet sich die Verwendung von Kleopatra an. Das Programm wird als Teil von Gpg4win installiert. Möglicherweise haben Sie Gpg4win bereits zum Verschlüsseln Ihrer Emails in Outlook installiert. In diesem Fall können Sie die nächsten zwei Schritte überspringen.

## Installation und Konfiguration

Falls Sie Gpg4win noch nicht installiert haben, können Sie es herunterladen und die Installation starten (siehe https://www.youtube.com/watch?v=UYGzRbhmbhl. Bei der Auswahl der Komponenten müssen Sie **Kleopatra** auswählen.

#### Eigenes Schlüsselpaar erzeugen

Als Erstes benötigen Sie ein Schlüsselpaar (Public- und Private-Key).

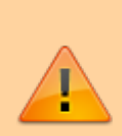

Verwenden Sie beim Erzeugen des Schlüsselpaars den RSA-Algorithmus. Gehen Sie dazu in die **Erweiterten Einstellungen** und kontrollieren Sie die Auswahl.

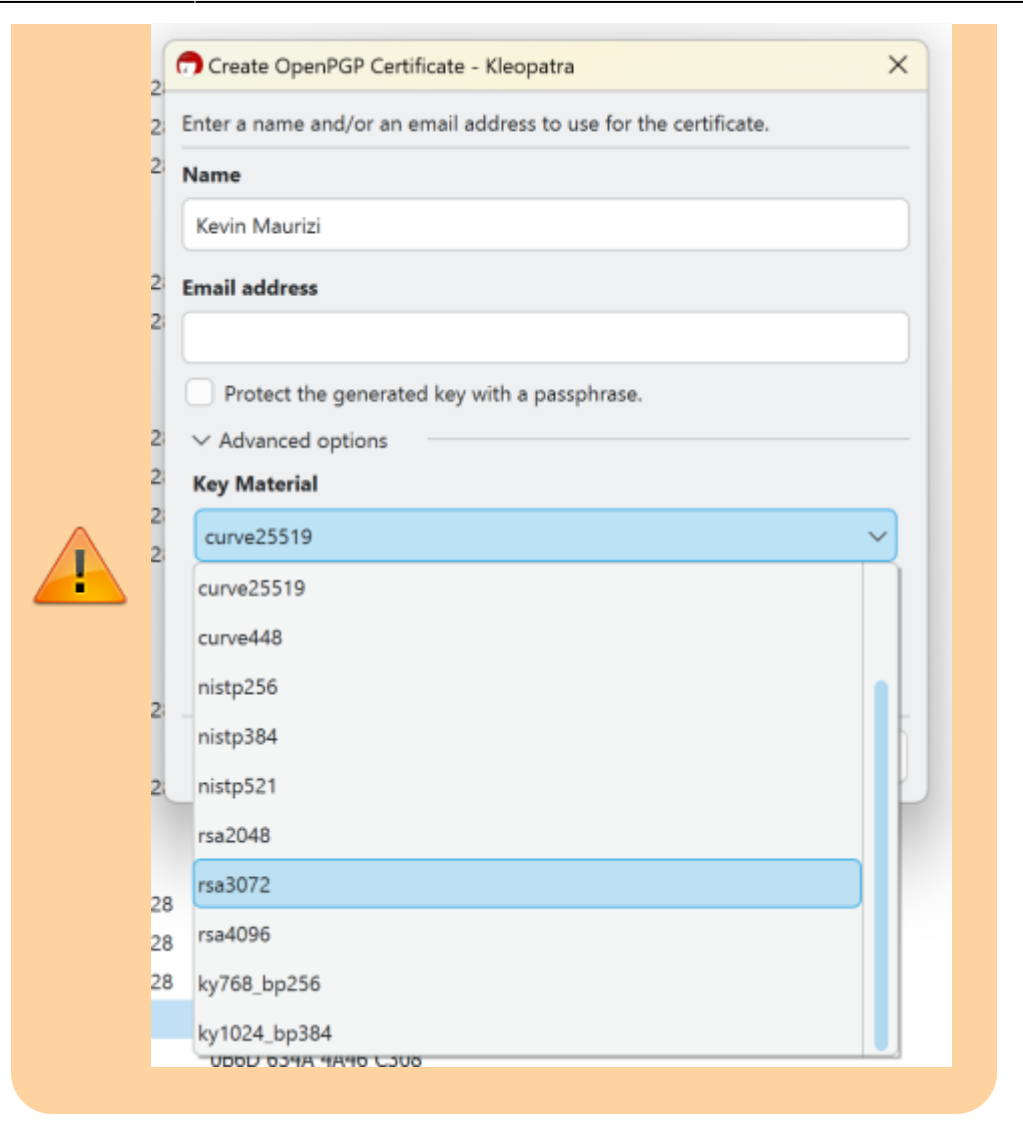

### Schlüssel austauschen

#### **Public Key exportieren**

Um verschlüsselte und signierte Dateien auszutauschen, benötigen beide Parteien den Public Key des jeweiligen Gegenübers. Dazu müssen Sie zunächst Ihren Public Key exportieren. Machen Sie einen Rechtsklick auf Ihren Schlüssel (**fett** angezeigt) und wählen Sie "exportieren …"

| Marcel Seter | marcel@s.uptm.ch   | begleabigt |                                                                                                    | 12.02.2020 10.02.2025 7D2D 8858 9609                                   | 8768            |
|--------------|--------------------|------------|----------------------------------------------------------------------------------------------------|------------------------------------------------------------------------|-----------------|
| Marcel Sutar | marceLaster@hzz.ch | begissbigt | -                                                                                                    | Banlaubinan                                                            |                 |
|              |                    |            | Beginsbegen, suidstahen  Wurschertfiltat versawe Wurschertfiltat einder versawe Beginsbegingungenetwert einder |                                                                        |                 |
|              |                    |            |                                                                                                    | Ablaufdatum ändern<br>Passphrase ändern<br>Benutzerkennung hinzuflägen |                 |
|              |                    |            | 8                                                                                                    | Zertifiket widenufen                                                   |                 |
|              |                    |            | D                                                                                                    | Löschen.                                                               | Entf            |
|              |                    | [          | 85                                                                                                    | Exportieren                                                            | Strg+E          |
|              |                    |            | æn,                                                                                                    | Sicherungskopie geheimer Schlüssel enstellen                           |                 |
|              |                    |            | ۰.                                                                                                    | Geheimen Schlüssel drucken                                             |                 |
|              |                    |            | 85                                                                                                    | Auf Server veröffentlichen                                             | Strg+Umschalt+E |
|              |                    |            | ۰                                                                                                    | Details                                                                |                 |

Speichern Sie die Datei. Nun können Sie diese Datei via Email, Teams, ... an Ihren Partner senden.

#### **Public Key des Partners importieren**

Nachdem Sie den Public Key Ihres Partners erhalten haben, können Sie diesen Importieren. Im Menu "Datei" wählen Sie "Importieren …" und wählen die Datei mit dem Public Key aus.

Nach dem Import werden Sie gefragt, ob Sie das Zertifikat beglaubigen möchten. Machen Sie dies nur, wenn Sie die Herkunft und Identität des Zertifikats auf einem separaten Weg überprüft haben.

| 👦 Sie hab                                             | en ein neues Zertifikat (öffentlicher Schlüssel) importiert - Kleopatra                                                                                       | ?                  | $\times$ |
|-------------------------------------------------------|----------------------------------------------------------------------------------------------------|--------------------|----------|
| ?                                                     | Um ein Zertifikat als gültig (grün) zu markieren muss es beg<br>Beglaubigen bedeutet, dass Sie den Fingerabdruck überprüfe<br>Mögliche Wege dies zu tun sind: | laubigt wer<br>en. | den.     |
|                                                       | Die Person anrufen.                                                                                                    |                    |          |
|                                                       | Eine Visitenkarte verwenden.                                                                                                    |                    |          |
| Überprüfung anhand einer vertrauenswürdigen Webseite. |                                                                                                    |                    |          |
| Möchten Sie diesen Prozess jetzt starten?             |                                                                                                    |                    |          |
| Dies                                                  | e Nachfrage nicht mehr anzeigen                                                                                                    |                    |          |
|                                                       | <u>B</u> eglaubigen                                                                                                    |                    | hen      |
|                                                       |                                                                                                    |                    |          |

Um den Schlüssel zu beglaubigen, müssen Sie Ihren Private Key auswählen.

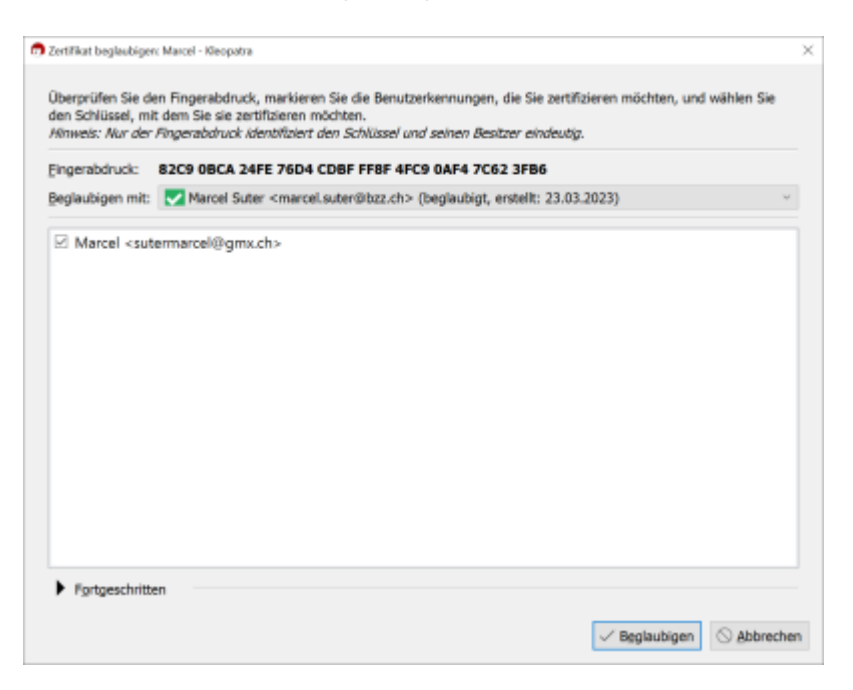

### Dateien verschlüsseln und signieren

Über "Signieren/Verschlüsseln" können Sie nun beliebige Dateien verschlüsseln und signieren.

- Signieren Sie die Datei mit Ihrem Private Key.
- Wählen Sie den Public Key Ihres Partners zum Verschlüsseln aus.
- Ob Sie die Datei auch mit dem eigenen Key verschlüsseln, hängt von der Verwendung der Datei ab. Falls Sie die Datei selber nicht mehr entschlüsseln müssen, können Sie das Häkchen bei "Für mich selber verschlüsseln:" entfernen.

| Dateen signerervvasdrussen - K                                                            | eopetra                                                                                                 | 5 | ×      |
|-------------------------------------------------------------------------------------------|----------------------------------------------------------------------------------------------------|---|--------|
| Dateien signieren/                                                                        | verschlüsseln                                                                                           |   |        |
| Authentizität sicherstellen (sig                                                          | nieren)                                                                                                 |   |        |
| Signieren als:                                                                            | Marcel Suter <marcel.suter@bzz.ch> (beglaubigt, erstellt: 23.03.2023)</marcel.suter@bzz.ch>             |   | $\sim$ |
| Verschlüsseln                                                                             |                                                                                                    |   |        |
| Für mich verschlüsseln:                                                                   | Marcel Suter <marcel.suter@bzz.ch> (beglaubigt, erstellt: 23.03.2023)</marcel.suter@bzz.ch>             |   |        |
| Für andere verschlüsseln:                                                                 | Marcel <sutermarcel@gmx.ch> beglaubigt (OpenPGP, Erstellt: 25.03.2024)</sutermarcel@gmx.ch>             | Ð | 2      |
|                                                                                           | Bitte geben Sie einen Namen oder eine E-Mail-Adresse ein                                                | _ | 惑      |
|                                                                                           |                                                                                                    |   |        |
| Mit Passwort verschlüsseln.                                                               | Jader, dem Cie des Basswert mittellen, kann die Poten Jasen                                             |   |        |
|                                                                                           | Jeder, dem Sie das Passwort mittelien, kann die Daten leven.                                            |   |        |
| Ausgabe                                                                                   | Jeder, dem bie das Passwort mittelen, kein die Jaten lesen.                                             |   |        |
| Ausgabe<br>Ausgabegateien/-ordner:                                                        | Jeder, dem die das Pasawort mitteren, kenn die Jaten reien.                                             |   |        |
| Ausgabe<br>Ausgabedateien/-ordner:                                                        | Joder, dem Sie das Passwort mittelen, kein die Daten leien.                                             | Ø |        |
| Ausgabe<br>Ausgabegateien/-ordner:<br>C:/Users/Marcel/Down<br>Jede Datei einzeln verschlü | Jeder, dem sie das Passwort mitteren, kenn die Daten reien.<br>10ads/Odysee.prg.gpg<br>sseln/signieren. | Ø |        |
| Ausgabe<br>Ausgabedateien/-ordner:<br>C:/Users/Marcel/Down<br>3ede Datei einzeln verschlü | iloads/Odysee.prg.gpg<br>sseln/signieren.                                                               |   |        |

Senden Sie nun die verschlüsselte und signierte Datei an Ihren Partner.

### Datei entschlüsseln und Signatur prüfen

Über "Entschlüsseln/Prüfen" können Sie die Datei Ihres Partners entschlüsseln und die Signatur prüfen. Wählen Sie die Datei aus und das Programm zeigt Ihnen an, ob die Signatur stimmt.

| 🙃 Dateien entschlüsse                                                                                                    | In/prüfen - Kieopatra                                                                                                    | 5 )                       |
|----------------------------------------------------------------------------------------------------|----------------------------------------------------------------------------------------------------|---------------------------|
| Ausgabe-Ordner:                                                                                                    | C:/Users/Marcel/Downloads                                                                                                    | •                         |
| Alle Operatione                                                                                                    | n abgeschlossen.                                                                                                    |                           |
|                                                                                                    |                                                                                                    | 1009                      |
| Odysee2.pn<br>Gültige Sig<br>Name der e<br>Empfänger:<br>Signatur ers<br>Mit dem Zer<br>Marcel Sute<br>Die Signatur<br>Zertifikats. | g.gpg → Odysee2.png:<br><b>inatur von <u>marcel.suter@bzz.ch</u></b><br>ingebetteten Datei: "Odysee.png"<br><u>Marcel Suter <marcel.suter@bzz.ch> (522E 48F6 A11D D29D)</marcel.suter@bzz.ch></u><br>tellt am Montag, 25. März 2024 08:59:45<br>trilikat:<br><u>r <marcel.suter@bzz.ch> (522E 48F6 A11D D29D)</marcel.suter@bzz.ch></u><br>r ist gültig und es besteht unbedingtes Vertrauen in die Gültigkeit des | Prüfprotokoll anzeigen    |
|                                                                                                    |                                                                                                    |                           |
|                                                                                                    |                                                                                                    |                           |
|                                                                                                    |                                                                                                    |                           |
|                                                                                                    |                                                                                                    | Alles speichern Verwerfen |

#### m114-A0G

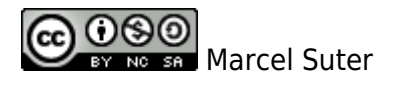

From: https://wiki.bzz.ch/ - **BZZ - Modulwiki** 

Permanent link: https://wiki.bzz.ch/modul/m114/learningunits/lu06/kleopatra

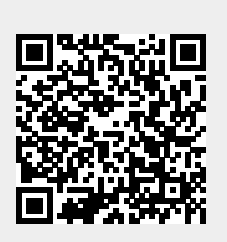

Last update: 2025/04/10 09:09